## Регистрация и активация кода на сайте ЭБС «Консультант студента»

Для получения доступа к книгам, необходимо зайти на сайт <u>https://www.studentlibrary.ru/</u> и нажать «вход/регистрация».

|                                                                                                    | онная библиотек                                                                       | a                                                                                                    |                                                                                                    |                                                                                                    |                                                                                                    |
|----------------------------------------------------------------------------------------------------|---------------------------------------------------------------------------------------|----------------------------------------------------------------------------------------------------|----------------------------------------------------------------------------------------------------|----------------------------------------------------------------------------------------------------|----------------------------------------------------------------------------------------------------|
| Везде 🗸                                                                                                    |                                                                                       | ٩                                                                                                    |                                                                                                    | • Pa                                                                                                 | сширенный поиск • На главнук                                                                                                    |
| Каталог                                                                                                    |                                                                                       | В помощь комплектатору                                                                                                    |                                                                                                    |                                                                                                    | Вся библиотека                                                                                                    |
| Комплекты книг по основным напра<br>подготовки                                                                                                    | влениям Кни                                                                           | Книги по укрупненным группам специальностей (УГС) и по<br>издательствам                                                    |                                                                                                    | Полн                                                                                                 | ій перечень изданий                                                                                                    |
| Запрос на предоставление тестового                                                                                                    | одоступа                                                                              | Инструкция пользователя                                                                                                    |                                                                                                    | Запрос на г                                                                                          | райс лист для библиотек                                                                                                    |
| • мои подписки                                                                                                    |                                                                                       |                                                                                                    |                                                                                                    |                                                                                                    |                                                                                                    |
| Многопрофильный образовательный рес<br>(www.studentilbrayr.u) является электрон<br>предоставляющей доступ через сеть Инт<br>дополнительным материалам, приобрете | ВЫ ПО<br>урс "Консультант студен<br>ной библиотечной кисте<br>енным на основании прям | ОКА НЕ ПОДПИСАН<br>тта"<br>мой (ЭБС),<br>туре и<br>мых договоров с                                                         | Ы НИ НА ОДИН КОМПЛЕКТ<br>Полностью соответствует тр<br>образовательных стандарто<br>библаюся, в том числе элее<br>дополнительной литератури                                                                                                    | ебованиям федеральнь<br>з третьего поколения (6<br>тронных, в части форма<br>и, для СПО, ВПО и аспиј | х государственных<br>ГОС ВПО 3+) к комплектованию<br>рования фондов основной и<br>нантуры.                                                                                                    |
| • ПРОЧИТАННОЕ                                                                                                    |                                                                                       |                                                                                                    |                                                                                                    |                                                                                                    |                                                                                                    |
| Акушерство                                                                                                    |                                                                                       |                                                                                                    | А Патологи                                                                                                    | ческая анатомия                                                                                      |                                                                                                    |
| Contraction Bo                                                                                                    |                                                                                       |                                                                                                    | and and a second second s |                                                                                                    |                                                                                                    |
|                                                                                                    | Затем н                                                                               | ажмите кно                                                                                                    | опку <b>«регистра</b>                                                                                                    | ция»                                                                                                 |                                                                                                    |
| ЭБС "КОНСУЛІ<br>1 Студенческая электро                                                                                                    | Затем н<br>БТАНТ СТУ,<br>онная библиотека                                             | ажмите кно<br>ДЕНТА"<br>ª                                                                                                  | опку <b>«регистра</b>                                                                                                    | ция»                                                                                                 | ВХОД / РЕГИСТРАЦИ<br>шрифт Аз Аз А<br>Версия для слабовидящих                                                                                                    |
| ЭБС "КОНСУЛІ<br>ТСтуденческая электро<br>Везде                                                                                                    | Затем н<br>БТАНТ СТУ,<br>онная библиотека                                             | ажмите кно<br>ДЕНТА"<br>а                                                                                                  | опку <b>«регистра</b>                                                                                                    | ция»<br>зультату поиска • Р                                                                          | ВХОД / РЕГИСТРАЦИ<br>шрифт АЗ АЗ А<br>Версия для слабовидящих<br>асширенный поиск • На главну                                                                                                    |
| Я ЭБС "КОНСУЛІ<br>Студенческая электро                                                                                                    | Затем н<br>БТАНТ СТУ,<br>онная библиотека<br>имя пользовате<br>тіћаі<br>Парољ '       | ажмите кно<br>ДЕНТА"<br>а<br>Ф<br>278 (логин) *                                                                            | опку «регистрац<br>• Кре<br>истрация<br>Восстановит                                                                                                    | ция»<br>зультату поиска • Р                                                                          | ВХОД / РЕГИСТРАЦИ<br>шрифт 🖓 🖓 🖓 🖓<br>Версия для слабовидящих<br>эсширенный поиск • На главну                                                                                                    |
| Везде ✓<br>ООО «Политехресурс»<br>хтранача библиотека технического вуза<br>троекте<br>к пользоваться<br>пработники                                               | Затем н                                                                               | ажмите кни<br>дента"<br>а<br>Ф<br>Стдел продаж ЭБС *<br>сла (логин) *<br>В<br>Отдел продаж ЭБС *<br>сла стдел продаж ЭБС * | опку <b>«регистра</b><br>• Кре<br>• Кре<br>востановия<br>ход<br>ход                                                                                                    | ция »<br>зультату поиска • Р                                                                         | ВХОД / РЕГИСТРАЦИ<br>шрифт 🔬 🔬 🐼<br>Версия для слабовидящих<br>асширенный поиск • На главну<br>Класические университет<br>Кранитарные вуз<br>Классические университет<br>Технические университет<br>Семниские вуз |

Заполните регистрационную форму, не пропуская ни одного из окон. Самостоятельно придумайте себе имя пользователя (не более 28-и символов - латинских букв или цифр) и пароль (не менее 6-ти и не более 28-и символов - латинских букв или цифр). Введите цифры с картинки, нажмите кнопку **«Зарегистрироваться».** 

| Основные данные            |  |
|----------------------------|--|
| Фамилия *                  |  |
|                            |  |
| Имя, Отчество *            |  |
|                            |  |
| Crane '                    |  |
| © Студент                  |  |
| О Студент колледжа         |  |
| © Спецкалист               |  |
| О Библиотекарь             |  |
| Страна/Регион *            |  |
|                            |  |
| 1                          |  |
| <br>E-mail *               |  |
|                            |  |
|                            |  |
| <br>Телефон                |  |
|                            |  |
| Имя пользователя и пароль  |  |
| Имя пользователя (логин) * |  |
| <br><u>د</u>               |  |
| Пароль 1                   |  |
|                            |  |
| Пароль (подтверждение) *   |  |
|                            |  |
|                            |  |
| 6255                       |  |
| <br>Текст на хартиние "    |  |
|                            |  |
| Samehim's Kapituliky       |  |
|                            |  |

Затем в личном кабинете, в закладке **«доступ»** введите активационный код, текст на картинке и нажмите **«активировать»**. После этого Вы получите возможность работы с любого компьютера, имеющего выход в интернет.

| Везде 👻                                                     | ٩)                                            | • К результату пои                    | <ul> <li>К результату поиска • Расширенный поиск • На главную</li> </ul> |  |  |
|-------------------------------------------------------------|-----------------------------------------------|---------------------------------------|--------------------------------------------------------------------------|--|--|
| Мои данные                                                  | Смена пароля Синхронизирова                   | <b>ь</b> Избранное                    | Доступ                                                                   |  |  |
| 🔅 АДМИНИСТРИРОВАНИЕ                                         |                                               |                                       |                                                                          |  |  |
| Управление                                                  | Доступ к библиотеке через "активационный код" |                                       |                                                                          |  |  |
| Мои отчеты                                                  | Памятка:                                      |                                       |                                                                          |  |  |
|                                                             | Если у Вас есть активацио                     | нный код, Вы можете получить доступ   | применив его здесь.                                                      |  |  |
|                                                             | Обычно активационный і                        | од печатается на специальной карте по | од защитным слоем.                                                       |  |  |
| Каталог                                                     | Введите активационный код *                   |                                       |                                                                          |  |  |
|                                                             |                                               |                                       |                                                                          |  |  |
|                                                             |                                               | Charles and the second                |                                                                          |  |  |
| Издательства                                                |                                               | Paper and the second                  |                                                                          |  |  |
|                                                             | Текст на картинке *                           | 2408                                  |                                                                          |  |  |
| YFC                                                         |                                               | 1                                     | Активировать                                                             |  |  |
|                                                             |                                               | Martin State                          | 4.94.9                                                                   |  |  |
|                                                             |                                               | заменить кар                          | тинку                                                                    |  |  |
|                                                             |                                               |                                       |                                                                          |  |  |
|                                                             | Отлел продаж ЭБС "Консул                      | тант студента"                        | Учебные завеления                                                        |  |  |
| пектронная библиотека технического вуза                     | sale@studentlibrary                           |                                       | Гуманитарные вузы                                                        |  |  |
|                                                             | +7(495)921-39-07 доб. 1                       | 524, 526                              |                                                                          |  |  |
|                                                             | Техническая полле                             | ржка                                  |                                                                          |  |  |
| азработчики                                                 | support@studentlibra                          | ry.ru                                 |                                                                          |  |  |
| видетельство о государственной регистр<br>анных             | +7(495 <u>)921-39-07 ло</u>                   | 5. 514                                |                                                                          |  |  |
|                                                             |                                               |                                       | Педагогические вузы                                                      |  |  |
|                                                             |                                               |                                       |                                                                          |  |  |
| идетельство о государственной регистр<br>іссовой информации |                                               |                                       |                                                                          |  |  |